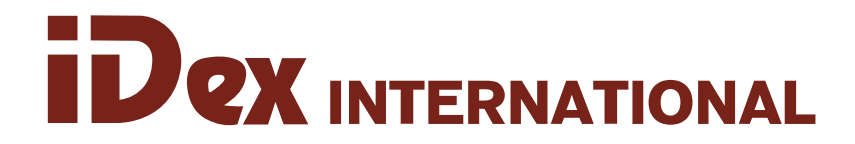

To use our Subsidized freight truck and order online with SanMar, please follow these instructions:

### 1. Select products from the SanMar Florida warehouse location\*\*.

\*\*If items are out of stock in the Jacksonville, FL location, please contact a SanMar sales representative at 800.426.6399

for assistance.

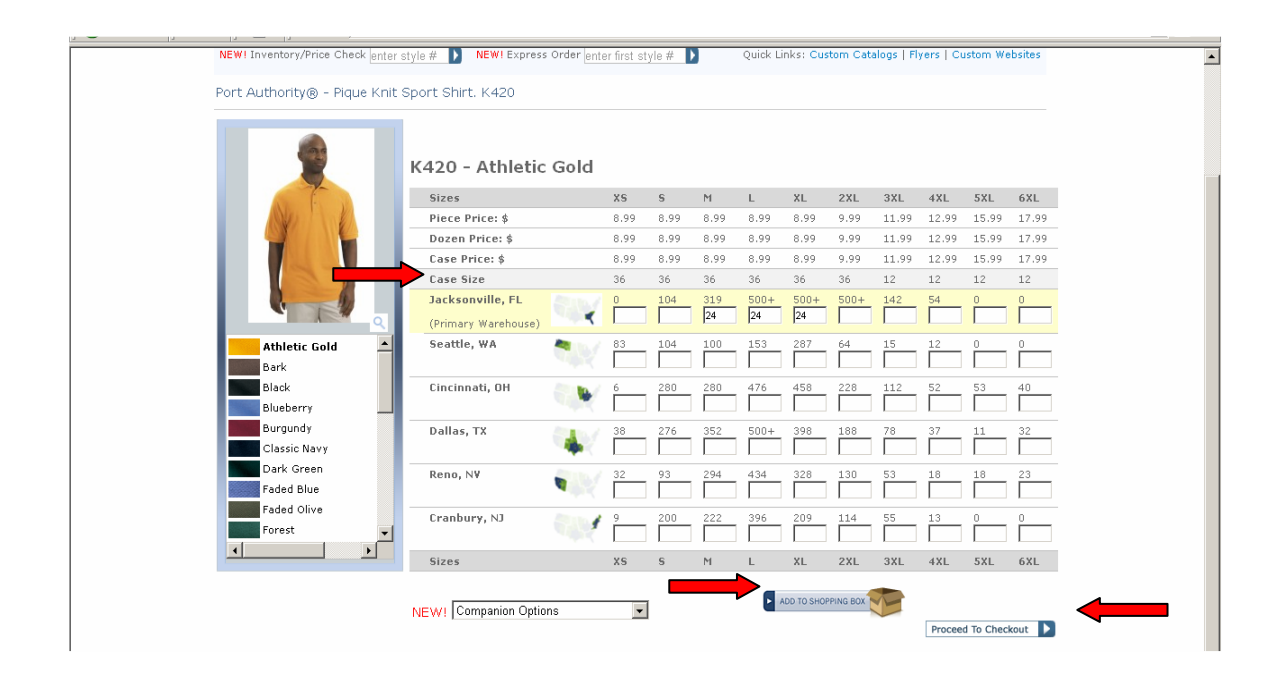

**2.** Select the **Add to Shopping Box** option to add selected items to your total order.

- **3.** Repeat steps 1 and 2 until you have completed your order.
- 4. When you have finished selecting all of your items and have added them to your box, Click on **Proceed to Checkout.**

The order confirmation window will pop up to show all of the items you have ordered.

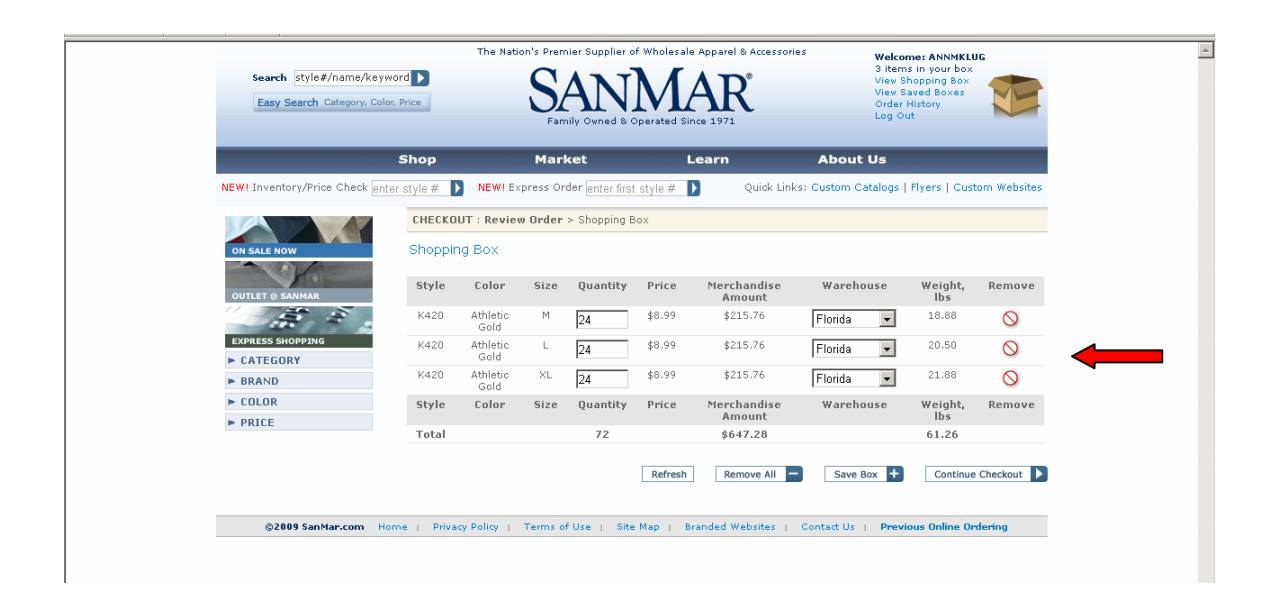

- **5.** Please review the items carefully. Be sure your order is complete and the warehouse is listed as Florida. If you have items that must ship from an alternate location due to an out-of-stock situation in Florida, please contact a SanMar sales representative at 800.426.6399 for assistance. In order to receive the items from another warehouse under the PSST program (with no additional freight costs), a SanMar representative will need to assist you.
- **6.** When you are ready to accept the order as is, select the **Continue Checkout** option to proceed to the shipping screen.

After proceeding to Checkout, you will need to select a ship to address.

# Shipping Address screen:

|                            | Shop Ma                        | arket     | Lear                     | rn                     | Abo     | out Us     |            |           |       |
|----------------------------|--------------------------------|-----------|--------------------------|------------------------|---------|------------|------------|-----------|-------|
| NEW! Inventory/Price Check | enter style # 🚺 🛛 NEW! Express | Order er  | nter first style # 🚺     | Quick Links            | Custo   | m Catalogs | Flyers     | Custom We | bsite |
|                            | CHECKOUT : Review Orde         | r > Ship  | ping Address             |                        |         |            |            |           |       |
| ON SALE NOW                | Shipping Address               |           |                          |                        |         |            |            |           |       |
|                            |                                |           |                          |                        |         |            |            |           |       |
| OUTLET @ SANMAR            | Your Address Book              |           |                          |                        |         |            |            |           |       |
|                            | C 8405 LA VELA DR              |           |                          | WHITTIER               | CA      | 90605      |            |           | -     |
| EXPRESS SHOPPING           |                                | IAL       | 14501 MCCORMICK D        | R TAMPA                | FL      | 33626      |            |           |       |
| ► CATEGORY                 | O %DICK TRACY TEES             |           | 1234 AVE WEST            | CEDAR RAPIDS           | S IA    | 52406      |            |           | _     |
| BRAND                      | C %LINDAS SCREEN MA            | ACHINE    | 123 RODEO DR             | OREGONIA               | ОН      | 45054      |            |           |       |
| ► COLOR                    | C %SCREEN DESIGNS              |           | 1212 W 3434 S            | OGDEN                  | UT      | 84403      |            |           | -     |
| ► PRICE                    | Please select a ship to a      | address   | from above or enter      | a new address          | in the  | form bela  |            |           |       |
|                            | ADDRESS 1                      | AD        | ADDRESS 2 CITY           |                        | ГҮ      |            | STATE      | ZIP       |       |
|                            | %IDEX INTERNATIONAL            | 14        | 1501 MCCORMICK DR        | TAMPA                  |         |            | FL         | 33626     |       |
|                            | Please double-check addre      | ss and ZI | IP to ensure accurate ar | nd timely shipmer      | nt.     |            |            |           |       |
|                            | Is this a residence?           | •         | No C Yes                 |                        |         |            |            |           |       |
|                            | Drop ship e-mail               | Г         |                          | Click her<br>Note: Add | re to a | dd addres  | s to addre | ess book  | will  |
|                            | brop ship o man                | _         |                          | take 24 h              | ours to | appear in  | your addre | ss book.  |       |
|                            | Customer PO                    | 12        | 2345                     |                        |         |            |            |           |       |

**7.** If **Idex International** is already in your Address Book, you may simply select it from your list. The system will automatically add the address to the appropriate fields.

#### The drop ship address must reflect:

Idex International 14501 McCormick Dr Tampa, FL 33626

If Idex International is not currently in your address book, you may add it by selecting

Click here to add address to address book

8. You may add drop ship email address and customer PO number as applicable.

Once you have completed and verified the **Shipping Address**, added a drop ship email and/or customer PO number (as applicable), click on the **Continue Checkout** button to proceed to the Shipping Method screen

# **Shipping Method screen:**

|                  | Order Summary                                                                                                    |
|------------------|----------------------------------------------------------------------------------------------------|
| OUTLET @ SANMAR  | Customer Number 2                                                                                                    |
|                  | Order Reference Number 11154033                                                                                                    |
|                  | Terms NET                                                                                                    |
| EXPRESS SHOPPING | Total Merchandise Amount** \$647.28                                                                                                    |
| ► CATEGORY       | Promotional code if applicable:                                                                                                    |
| ► BRAND          | Regeem                                                                                                    |
| ► COLOR          | Pay By Credit Card                                                                                                    |
| ► PRICE          |                                                                                                    |
|                  | **Please Note: Merchandice Amount reflects the merchandise total only (without freight or additional charges) and also<br>reflects total will Sale Prices. If you qualify for free freight instead of sale Price, you will be charged regular prices, and the<br>correct total will appear upon invoicing. |
|                  | Shipping Address                                                                                                    |
|                  | Address 1 IDEX INTERNATIONAL                                                                                                    |
|                  | Address 2 14501 MCCORMICK DR                                                                                                    |
|                  | City TAMPA                                                                                                    |
|                  | State FL                                                                                                    |
|                  | Zipcode 33626                                                                                                    |
|                  | Residence N                                                                                                    |
|                  | E-mail                                                                                                    |
|                  | PO 12345                                                                                                    |
| [                | Change Shipping Address or PO Number                                                                                                    |
|                  | Shipping Methods                                                                                                    |
|                  | Recommended shipping method based on weight for each warehouse are listed below. You can use the recommended<br>method or choose from other available options.                                                                                                    |
|                  | Warehouse Ship Method Estimate*                                                                                                    |
|                  | Florida PICKUP JACKSONVILLE   PICKUP JACKSONVILLE (ESTIMATE N/A)                                                                                                    |
|                  |                                                                                                    |
|                  | Ship Times                                                                                                    |
|                  |                                                                                                    |
| l                | Submit & Log Off 📘 Submit & Continue 📘                                                                                                    |

The Shipping Method screen gives you the opportunity to view you the Order Summary that includes:

- The customer number being billed for the order.
- Order reference number that you can use to call in to our sales department at 800.426.6399 for assistance or for tracking purposes.
- Terms of payment (no COD orders will be accepted\*\*) \*\*If you are a COD customer, please pay by credit card

Next, you will need to choose the Shipping Method in order to use the Idex International PSST truck:

**9.** Use the drop down menu next to the warehouse location. Select **"PICKUP JACKSONVILLE"** as your shipping method

This will ensure that your packages will be  $\underline{P}$  acked  $\underline{S}$  eparately but  $\underline{S}$  hipped  $\underline{T}$  ogether.

**10.** Once you have verified all of the information on the Shipping Method screen is correct, Click on either:

**Submit & Log off** if you wish to accept the order and log out of your session or **Submit & Continue** if you wish to accept the order and continue on to another order

#### **Remember:**

.

- The orders selected for this special **Idex International PSST Truck** service mainly ship from the SanMar Florida warehouse 4 times a week Monday, Tuesday, Wednesday, and Thursday
- The orders must be submitted to the SanMar ordering system by 11:00am EST in order to be processed the same day for this service.
- If you are submitting your order close to the 11:00am EST cut-off, it might be best to call a SanMar representative at 800-426-6399 instead of using the Online Ordering system.
- If you have questions regarding the ordering process, please contact a SanMar representative for assistance.

# Thank you!